# AMA MFA FOTOS APP

Seit der Einführung der AMA MFA Fotos APP werden deren Funktionen kontinuierlich erweitert und an die Bedürfnisse der Landwirtinnen und Landwirte angepasst.

#### Nachweise für Referenzänderungsanträge (RAA)

Ab März ist eine neue Funktion in der AMA MFA Fotos App verfügbar: Erstellen Sie sich einen "RAA Foto App Auftrag" und fügen Sie über die App Fotos zu Ihrem RAA einfach und effizient hinzu.

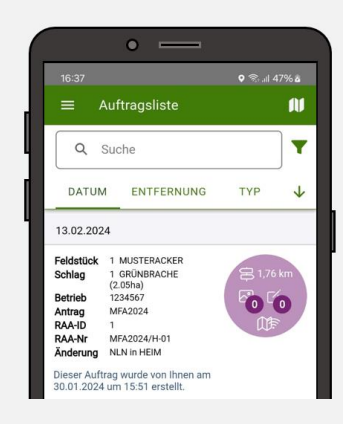

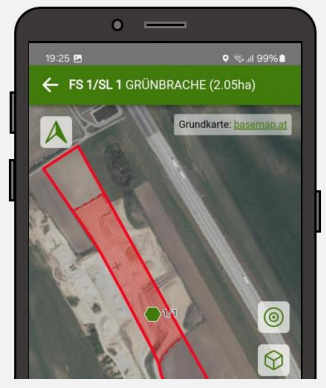

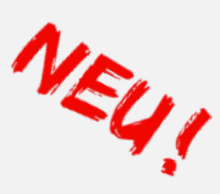

verfügbar ab

März 2024

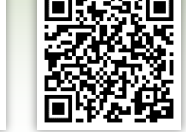

Die Kurzanleitung hierfür befindet sich auf der Rückseite!

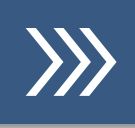

### **BISHERIGE FUNKTIONEN**

#### Flächenmonitoring

Nachweise für Aufträge des Flächenmonitorings senden bzw. Sachverhalte klären (Achtung: 14-Tage-Frist!).

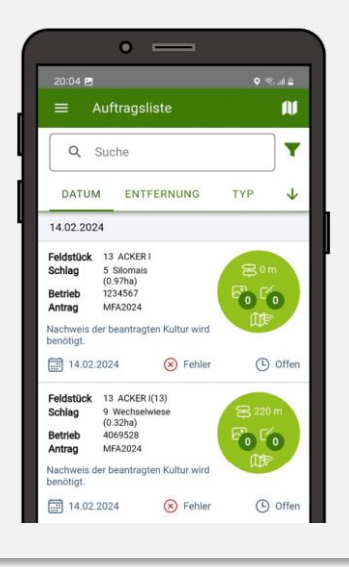

#### Initiativauftrag

Aktuelle Fotos zu zeitkritischen Förderauflagen rechtzeitig senden oder Antragsdaten korrigieren.

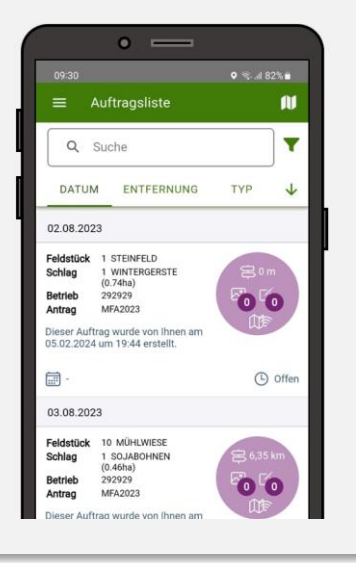

#### Schlagliste

Aktuelle Flächendaten des Mehrfachantrags als Liste bzw. in der Karte einsehen.

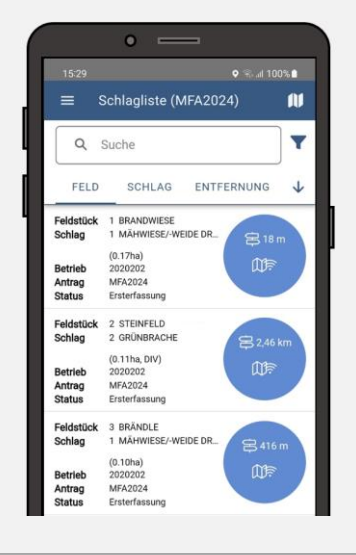

Weitere Informationen finden Sie auf www.ama.at unter Formulare & Merkblätter / Handbücher Online Antrag oder telefonisch unter 050 31 51 99 und auf YouTube.

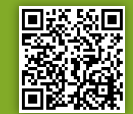

## RAA FOTO APP AUFTRAG

### Foto App Auftrag im RAA erstellen

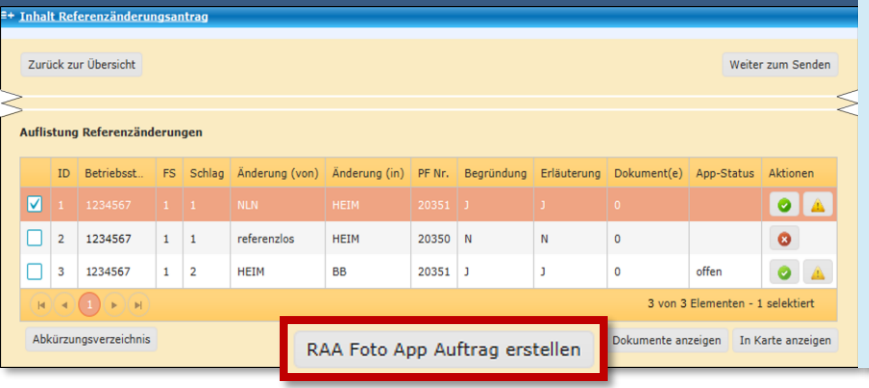

Wenn bei Referenzänderungen ein aktueller Fotonachweis die Situation in der Natur beweisen soll, kann nun ein RAA Foto App Auftrag erstellt werden. Dazu im **INVEKOS GIS** den **Referenzänderungsantrag (RAA)** aufrufen, den entsprechenden Referenzfehler auswählen und auf "**RAA Foto App Auftrag erstellen" klicken.** In der App wird sofort ein Auftrag angezeigt, mit dem der RAA durch Fotos ergänzt werden kann.

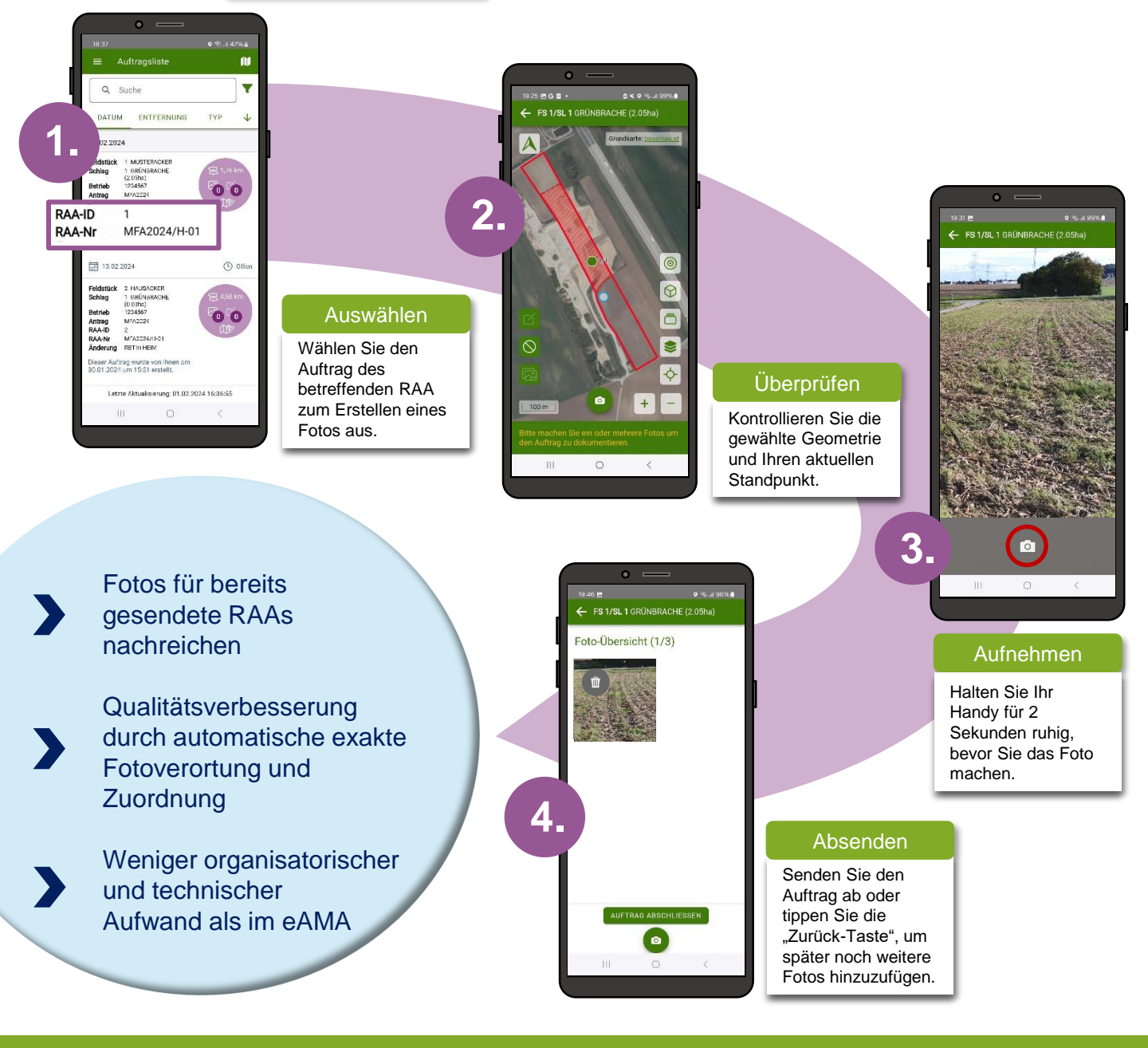

Nach der Erstellung Ihres RAA Foto App Auftrages haben Sie 14 Tage Zeit diesen zu erledigen. Durch bis zu 3 Fotos vom aktuellen Zustand in der Natur oder schriftlichen Nachweisen können Sie Ihren Referenzänderungsantrag in der App vervollständigen.